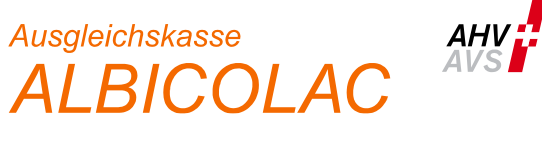

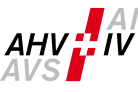

## Instruction Déroulement de la première inscription ALPS via connect (État: 26.07.2023)

1. Veuillez-vous enregistrer sur la plateforme connect et sélectionnez dans le menu  $\rightarrow$ « Collaborateurs » → « Emploi à l'étranger (ALPS) »

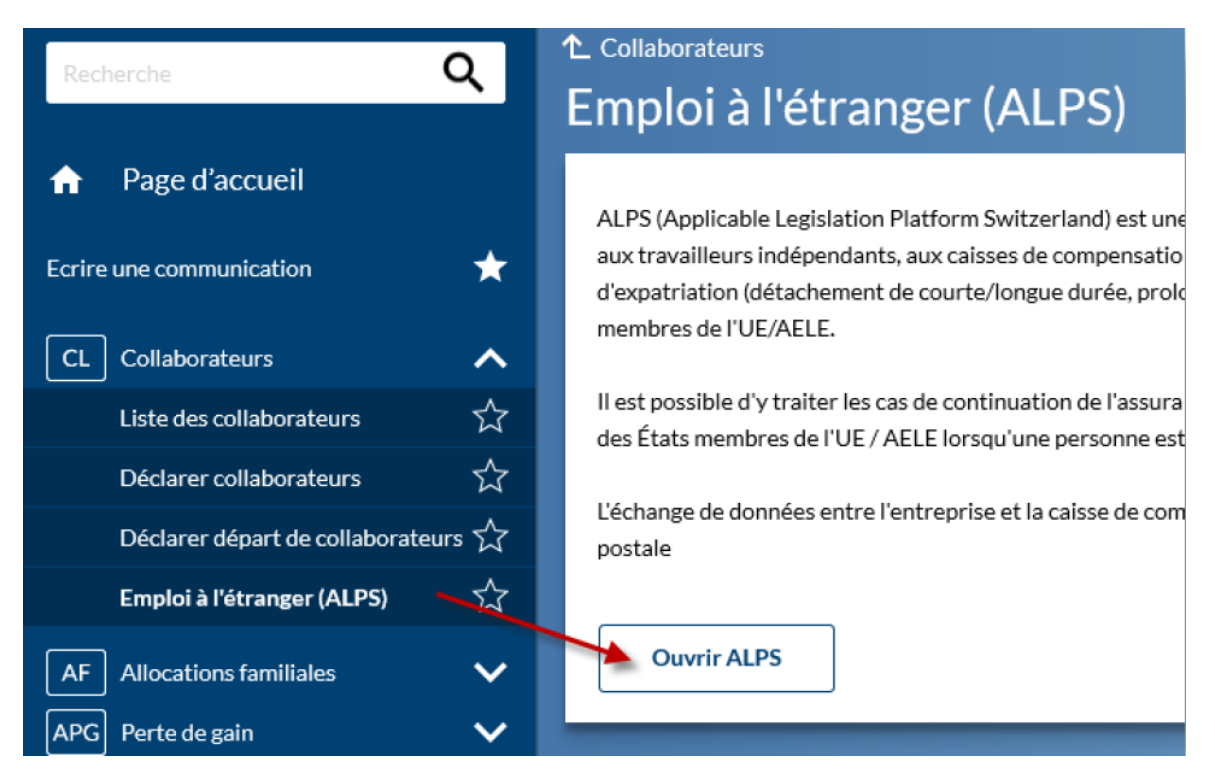

2. Vous serez redirigé à la page « Demande d'accès ». Votre nom et prénom sont déjà saisis. Veuillez accepter les conditions d'utilisations et cliquer sur « Continuer ».

## Demande d'accès

Veuillez remplir tous les champs nécessaires. Pour de plus amples renseignements, veuillez utiliser le champ de commentaires. Lisez et acceptez les conditions d'utilisation. Puis cliquez sur "Continuer".

| Nom de famille                          | Dietrich                    |                   |
|-----------------------------------------|-----------------------------|-------------------|
| Prénom                                  | Mullius Fi                  |                   |
| Organisation                            | Aucune entrée n'est requise |                   |
| Commentaire                             |                             |                   |
| Le numéro de votre                      |                             |                   |
| carte d'identité ou de                  | n/a                         |                   |
| votre passeport                         |                             |                   |
| Afficher les conditions d'utilisation   |                             |                   |
| J'accepte les conditions d'utilisation. |                             |                   |
|                                         |                             |                   |
|                                         |                             | Annuler Continuer |
|                                         |                             |                   |

3. La demande a été établie avec succès. Cliquez sur « Retour à l'application ».

## Finalisation de la demande d'accès

Vous avez maintenant accès à l'application souhaitée.

Les nouvelles autorisations d'accès ne sont actives que lorsque vous vous reconnectez à l'application. Avec "Retour à l'application", vous redémarrez le processus de connexion.

| application, vous rea                                                                                          |                                                                                                    |
|----------------------------------------------------------------------------------------------------|----------------------------------------------------------------------------------------------------|
| Votre demand                                                                                                   | de d'accès à l'application'Applicable Legislation Portal Switzerland' a été soumise avec succès.                                                                                                    |
|                                                                                                    | 3                                                                                                    |
| <ol> <li>Vous avez term<br/>Cliquez sur "Tra<br/>L'accès à ALF<br/>(points de me<br/>plateforme con</li> </ol> | iné avec succès la première connexion et vous vous trouvez sur la page d'accueil d'ALPS<br>ansactions" pour accéder au masque de saisie de vos déclarations.<br><b>PS est désormais possible sans nouvelle connexion, directement via le connec</b><br>anu "Collaborateurs" $\rightarrow$ "Détachements (ALPS)", voir chiffre 1 ci-dessus).de la<br>nnect. |
| Schweizerische Eidgenoss<br>Confédération suisse<br>Confederazione Svizzera<br>Confederaziun svizra            | enschaft ALPS v0.2 b1220/2019-12-04_11-52                                                                                                    |
|                                                                                                    | 💻 💶 📰 Abrecht, Stefan (IDREF950101031927391) - Mitarbeiter Firma 到                                                                                                    |
| Unterstellungsportal                                                                                           | Startseite                                                                                                    |
| Startseite                                                                                                    |                                                                                                    |
| Mein Benutzer                                                                                                  | Willkommen beim Unterstellungsportal des Bundesamts für Sozialversicherungen.                                                                                                    |
|                                                                                                    | Aktuelles: 30.01.2019 ALPS steht am Mittwoch 6.2.2019 ab 17.00 nicht mehr zur Verfügung. Grund ist die Installation eines neuen Patches, der zu Performance-Verbesserungen führen wird. Ab 7.2.2019 8.00 Uhr sollte ALPS wieder zur Verfügung stehen.                                                                                                    |
|                                                                                                    | Wie bearbeite ich eine Entsendung in ALPS?                                                                                                    |
|                                                                                                    | Quick Guide zur Unterstellungsplattform DE FR II EN                                                                                                    |
|                                                                                                    | Benutzeranleitung zur Unterstellungsplattform für Firmen DE FR II EN                                                                                                    |
|                                                                                                    |                                                                                                    |
|                                                                                                    | Nutzungsbeaingungen <u>DE FR IT EN</u>                                                                                                    |
|                                                                                                    | Hilfsblatt für die Bestimmung des anwendbaren Sozialversicherungsrechts bei Mehrfachtätigkeit DE FR IT EN                                                                                                    |
|                                                                                                    |                                                                                                    |
|                                                                                                    | Informationen                                                                                                    |
|                                                                                                    | Firmen wenden sich für jegliche Auskünfte und technischen Support an ihre zuständige Ausgleichskasse.<br>Auskünfte und technischer Support für Ausgleichskassen:                                                                                                    |
|                                                                                                    | Telefon +41 58 460 83 11                                                                                                    |
|                                                                                                    | E-Mail alps@bsv.admin.ch                                                                                                    |
|                                                                                                    | Ausführliche Informationen zu Entsendungen: https://www.bsv.admin.ch/bsv/de/home/informationen-fuer/entsandte.html                                                                                                    |
|                                                                                                    | https://www.bsv.admin.ch/bsv/de/home/sozialversicherungen/int/grundlagen-und-                                                                                                    |

Alle mit \* bezeichneten Felder müssen für eine erfolgreiche Übermittlung Ihres Antrages ausgefüllt sein. Eingaben werden automatisch überprüft und Korrekturhinweise eingeblendet. Sie können das Erfassen der Angaben jederzeit unterbrechen und zu einem späteren Zeitpunkt an beliebiger Stelle fortsetzen.

Aktuelle Informationen zu den Abkommen: abkommen/sozialversicherungsabkommen.html

Geschäftsfälle